OnlineScreenView のご利用ライセンス数を少なくされるお客様へ

OnlineScreenViewの以下のケースにおいて、お手数ではありますが事前にライセンスの整理(不要なライセンス削除) をお願い致します。

- トライアル(評価版)からご契約時にライセンス数が少なくなる場合
- ・ご契約の更新時にお使いのライセンス数が少なくなる場合
- 1. 管理者 (ライセンス所有者) がコンピューターを削除する場合
  - (1)ブラウザソフト (Microsoft Edge や google chrome) で、管理者として OnlineScreenView にログインします。
     ログインアドレス: http://www.onlinescreenview.com/
  - (2) ライセンス数の確認

画面右上のアカウント名をクリックして、「ライセンス」を 選択します。

- 「ライセンス」画面の「同時セッション数制限」と
- 「エージェントインストール台数」を確認します。
- 「エージェントインストール台数」がご契約するライセンス数より
- 多い場合はライセンスの整理をします。(図1)
- (3) ライセンスの整理方法

①管理者がAgent ソフトウェアを全てインストールしている場合

- 1) 画面右上のアカウント名をクリック、「常駐接続」を選択、 ご購入契約(リモート)の対象としないコンピューターの
   「▼」をクリックし、「削除」を選択します。(図2)
- 2)メッセージが表示されます。
- 「OK」をクリックします。(図3)
- 当該コンピューターは OnlineScreenView から削除されます。

②ユーザー (ライセンス利用者) が Agent ソフトウェアをインストールしている場合

- 画面右上のアカウント名をクリック、「ユーザー」を選択、 OnlineScreenView をご利用にならないユーザーの「その他」 をクリックして、「削除」を選択します。(図4)
- 2)「ユーザー削除」画面が表示されます。(図 5)
   「同意する」にチェック、「対象となるコンピューターの台数」に
   「現在接続できるコンピューターの台数」で表示している台数を
   入力します。
- 「ユーザー」の削除をクリックします。

※ユーザー(ライセンス利用者)が複数のコンピューターへ

Agent ソフトウェアをインストールしている場合は、全てのコンピューターが削除されます。 ユーザーのコンピューターを残す場合、次項の手順を行います。

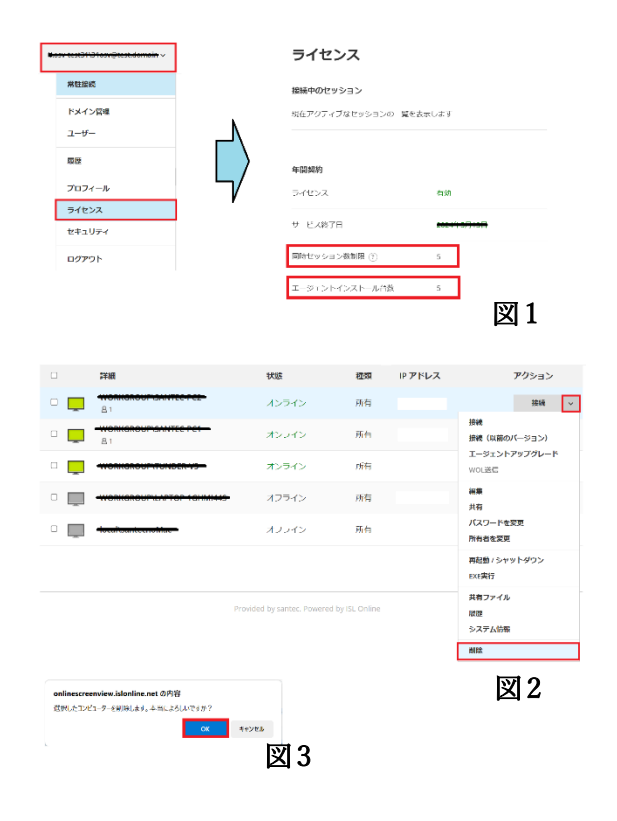

| Email                                                                                                    | 氏名                                                                                                    | ユーザー名                                                    |                              | アクション      |                         |
|----------------------------------------------------------------------------------------------------|----------------------------------------------------------------------------------------------------|----------------------------------------------------------|------------------------------|------------|-------------------------|
| ••••••                                                                                                    | OSV55/K-1-                                                                                                  |                                                          |                              |            |                         |
| <del></del>                                                                                                    |                                                                                                    |                                                          |                              | 并派数定       | 94700/02 <b>₹08</b>     |
| eeskinskun70240gmuil.com                                                                                                    |                                                                                                    |                                                          |                              | 7652       | パスワードを設定<br>パスワードを忘れた場合 |
| and an an an an an an an an an an an an an                                                                                                    |                                                                                                    |                                                          |                              | 2463/2     | プロフィールを発展               |
|                                                                                                    |                                                                                                    |                                                          |                              | いく (コンマ家族) | A300                    |
| 型目:<br>When you delete a user, all of their On<br>副副組立元の込まに取ったができません<br>ユーザードNon-test11thasegrand ガイ<br>To delete this user, jetates did the der<br>Natification (Section 2017) | ine ScreenView computers will i<br>*<br>Refaileにできるコンビューターの低<br>Schore below and type the numbe<br>#0/13版 : | te removed.<br>統(記録論論):1<br>er of computers this user wi | I no longer have access to i | ŋ:         | 义4                      |
| ユージー名<br>Email                                                                                                    |                                                                                                    |                                                          |                              |            |                         |
| 5名                                                                                                    | 56807×83,7-5-0889                                                                                           |                                                          | <b></b>                      |            |                         |

- 2. ユーザー (ライセンス利用者) が Agent ソフトウェアを複数のコンピューターへインストールし、 特定のコンピューターのみを削除する場合
  - (1)ブラウザソフトから、ユーザー(ライセンス利用者)で OnlineScreenView にログインします。 ログインアドレス:http://www.onlinescreenview.com/
  - (2)「常駐接続」をクリック、ご購入契約(リモート)の対象としな
     いコンピューターの「▼」をクリックして、「削除」を選択します。(図 6)
  - (3)メッセージが表示されます。

「OK」をクリックします。

当該コンピューターは OnlineScreenView から削除されます。

| 和社会研究                         |         | ユーザー | 那帶 設定 | ライセンス セキュリティ                               |
|-------------------------------|---------|------|-------|--------------------------------------------|
| このコンビューターを追加 アクセス計画をimalで依頼   | グループを作成 |      |       |                                            |
| 検索                            |         |      |       | c                                          |
| アクセス可 * ユーザー名 次のユーザーが所有 * ユーザ | 一名      |      |       | DU7                                        |
| 接続先のコンピューター                   |         |      |       | 一起設作                                       |
|                               | 対象      | 3444 | *アドレス | アクション                                      |
| - 💭                           | x>545   | 共有   |       | 接続                                         |
| · 📮                           | オンライン   | 共有   |       | 編集<br>共有<br>パスワードを変更                       |
|                               |         |      |       | 共有ファイル<br>原臣<br>システム情報<br>EXE実行<br>シャットダウン |
|                               |         |      |       | 接続<br>接続(以前のパージョン)<br>エージェントアップグレード        |
|                               |         |      |       | 所有否と変更<br>削除                               |
|                               |         |      |       | 図6                                         |

以上 サンテックサポート窓口